# Configurare la raccolta di log RTMT di IM & Presence Server

## Sommario

Introduzione Prerequisiti Requisiti Componenti usati Configurazione Verifica Risoluzione dei problemi

### Introduzione

Questo documento descrive il processo di raccolta dei log da Cisco Instant Messaging (IM) e Presence Server.

## Prerequisiti

#### Requisiti

Cisco consiglia di conoscere Cisco IM e Presence Server tramite un browser.

#### Componenti usati

Il riferimento delle informazioni contenute in questo documento è Cisco IM e Presence Server 10.5.

Le informazioni discusse in questo documento fanno riferimento a dispositivi usati in uno specifico ambiente di emulazione. Su tutti i dispositivi menzionati nel documento la configurazione è stata ripristinata ai valori predefiniti. Se la rete è operativa, valutare attentamente eventuali conseguenze derivanti dall'uso dei comandi.

## Configurazione

1. Se Real-Time Monitoring Tool (RTMT) è già installato, andare al passaggio 4, altrimenti

aprire la pagina Web di amministrazione di IM e Presence Server.

2. Dall'elenco a discesa del menu dell'applicazione nella parte superiore dello schermo, scegliere **Plugin** e fare clic sul collegamento per scaricare il software

| System - Presence                   | - Messaging -                          | Application *                                                      | Bulk Administrati                                |                                                | Degruatics • Help •                                                                                                    |
|-------------------------------------|----------------------------------------|--------------------------------------------------------------------|--------------------------------------------------|------------------------------------------------|----------------------------------------------------------------------------------------------------|
| status<br>Status<br>S records found |                                        | Legacy Clerks<br>Hicrosoft RCC<br>Thed-Party Clerks<br>Clerk Types |                                                  |                                                | •                                                                                                    |
| Plugin (2-5 m                       | 1 57                                   | Pagna                                                              |                                                  | _                                              |                                                                                                    |
| Find Plugin where 1                 | iama + beg                             | ina with 💌                                                         |                                                  |                                                | Find Clear Filter                                                                                                    |
|                                     | 1.1.1.1                                | Plogie Name a                                                      |                                                  |                                                |                                                                                                    |
| Desclared                           | Ciscs Unifi<br>Service Al              | ed. CH IH and J                                                    | Etesetue O<br>Un                                 | sco Un<br>sified C<br>actions                  | nified CH IM and Presence Service AXI, SQL Toolkit, a zp fi<br>CH IM and Presence Service. Includes a sample SQL file ar<br>al/thirtparty/jakarta-turncat/webapps/plugins/axiagtoolkit.                                                       |
| Download                            | Cieca Unifi<br>Service Ly<br>flyan     | ed CH IH and I<br>no Remote Cal                                    | Examples The Control to or SP                    | the Cist<br>the Ly<br>Micro<br>6A3(/w          | co Unified CH IM and Presence Service Lync 2010 Remate i<br>ync Tools menu. Clicking on the menu item will open a Cisc<br>soft Windows 7/XP<br>an/focel/thirdparty/jakarta-tomcat/webapps/plugins/ouplyn                                      |
| Download                            | Cieco Unifi<br>Service M<br>Musin      | ed CH IH and<br>IC Remote Cal                                      | Presence Th<br>I Cantrol th<br>W<br>SH           | e plugi<br>indows<br>sA1(/u                    | co Unified CM IM and Presence Service Hicrosoft Office Cor<br>(n will expose a Cloco Unified CM IM and Presence Service<br>a XM/Vista<br>anflocalithindparty/jakarta-tomcat/webapps/plupins/cupms                                             |
| Download                            | Ciaco. Unif<br>Service Re<br>Lines     | ed CH IH and I<br>all Time Monto                                   | Presence Co<br>rring Tool : va<br>pr<br>50<br>50 | aco Un<br>es HTT<br>oblem<br>ote : T<br>HAU(/u | nifed CH IN and Presence Service Serviceability Real-Time<br>TP(HTTPS and TCP to manitor device status, system perfor<br>ts.<br>To download on Windows, Right click on Download hy<br>anfocei/thirdparty/jekarta-tomost/webspos/plugins/Comb- |
| Doverland                           | Clacs. Units<br>Service. Re<br>Windows | ed CH IH and J<br>ai-Time Monto                                    | Freedoos Cl<br>pring Tool - up                   | aco Un<br>es HTT<br>obierni                    | Infed CH IH and Presence Service Serviceability Real-Time<br>TR/HTTPS and TCP to monitor device status, system perfor<br>e.                                                                                                    |

- 3. Installare il software RTMT.
- 4. Aprire RTMT e: Immettere l'indirizzo IP dell'host IM e Presence Server o il nome di dominio completo (FQDN).Immettere la porta.Selezionare la casella di controllo **Connessione**

| In              |               |               |   |
|-----------------|---------------|---------------|---|
| Host IP Address | 40.204.248.47 | 4             |   |
| Port: 8443      | Secure co     | onnection     |   |
|                 | Canaal        | Contificantes | 1 |

sicura.Fare clic su OK.

5. Dalla schermata RTMT, fare doppio clic su **Trace & Log Central** per aprire le opzioni, quindi fare doppio clic su **Collect Files**.

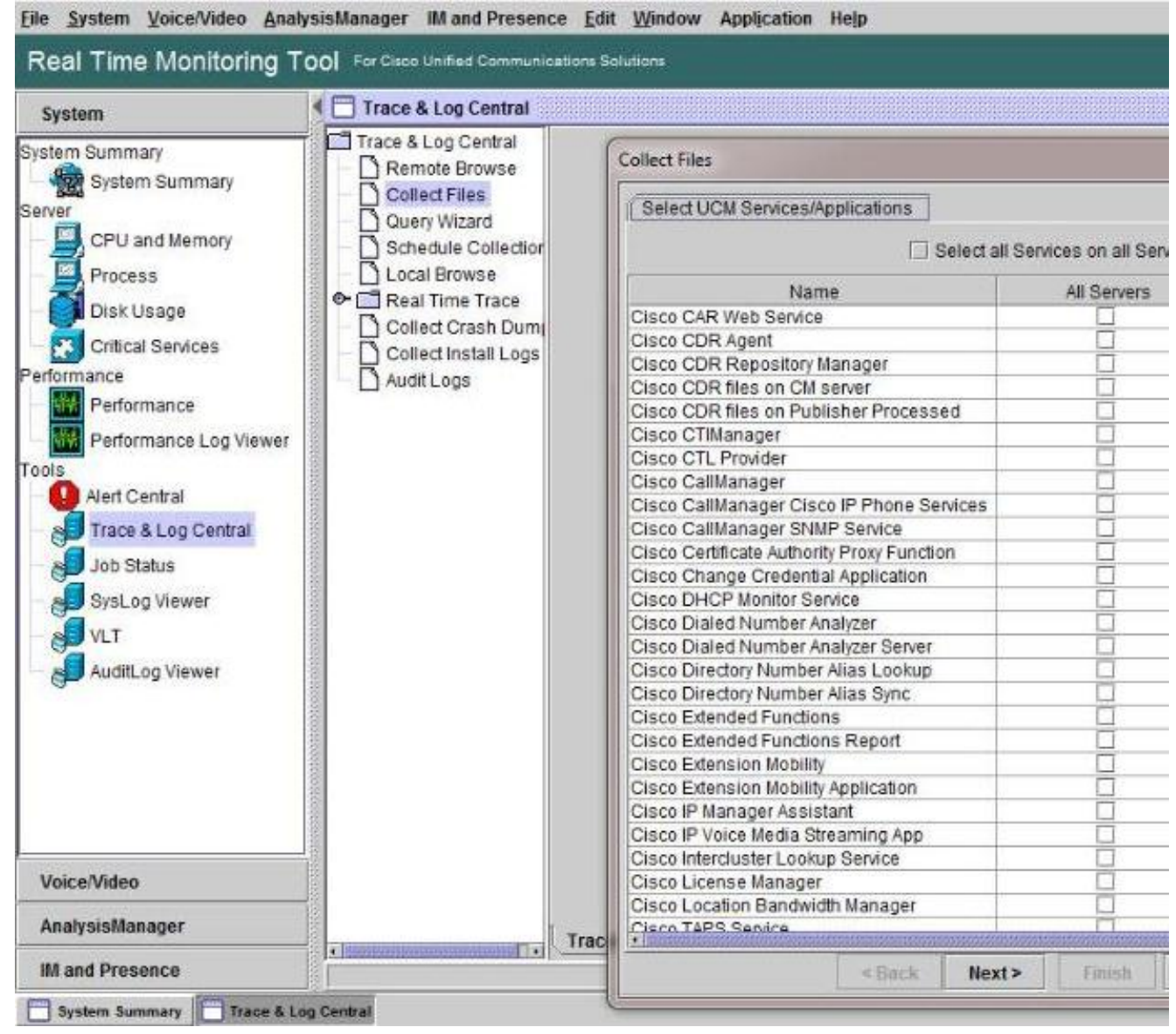

- 6. Per scegliere i log da raccogliere, selezionare le caselle di controllo relative a tali log nella colonna **Tutti i server**. Fare clic su **Avanti** per visualizzare altri registri e continuare.
- 7. Nella pagina finale, se non diversamente indicato, scegliere Intervallo relativo e specificare il tempo necessario per raccogliere i file di log generati. Fare clic su Sfoglia per scegliere una cartella di raccolta log per la sessione di raccolta e fare clic su Fine.Nota: È buona norma creare sul desktop una cartella della raccolta di log denominata "IMP\_Log\_<data>" dove <data> è la data della raccolta di log.

| System                                                                                                    | Trace & Log Central                                                                                            |                                                                                                    |                                                                                                 |                                                                            |                                               |          |       |
|----------------------------------------------------------------------------------------------------|----------------------------------------------------------------------------------------------------|----------------------------------------------------------------------------------------------------|-------------------------------------------------------------------------------------------------|----------------------------------------------------------------------------|-----------------------------------------------|----------|-------|
| stem Summary                                                                                                    | Trace & Log Central                                                                                            | Collect Files                                                                                                    |                                                                                                 |                                                                            |                                               |          | 23    |
| Ver     System summary      Inver     CPU and Memory     Process     Disk Usage     Critical Services     formance     Performance     Performance Log Viewer      Aiert Central     Job Status     SysLog Viewer     VLT     AuditLog Viewer | Collect Files Query Witzard Schedule Collection Local Browse Collect Crash Dum Collect Instail Logs Audit Logs | Collect File Options:<br>Collection Time<br>Absolute Range<br>Ealert Reference Serier Time<br>From Date/Time<br>Relative Range<br>Files Generated in the last<br>Download File Options<br>Select Partition<br>Download File Directory<br>Zip Files<br>Do Not Zip Files | Zine Clant (GUT 6<br>6/18/14 - 12:0<br>5/18/14 - 12:0<br>20<br>Adive Partition<br>Users/mdhasar | OyCentral Da<br>3 PM<br>3 PM                                               | vition: Time Am<br>▼ Minutes<br>•_Lag_0618201 | r Browse | · · · |
| Voice/Video                                                                                                    |                                                                                                    | Note: The result file can be for                                                                                                    | ind in the directory na                                                                         | med <node< td=""><td>Name&gt; created</td><td>Lunder</td><td></td></node<> | Name> created                                 | Lunder   |       |
| AnalysisManager                                                                                                    |                                                                                                    | the user specified directory str                                                                                                    | ructure The File Name                                                                           | e is as speci                                                              | fed by the user.                              |          |       |

 Se sono necessari log per una richiesta TAC (Technical Assistance Center), dopo aver raccolto i log, fare clic con il pulsante destro del mouse sulla cartella e scegliere l'opzione Invia a per comprimere tutti i log in un unico file .zip. Caricare il file compresso "IMP\_Log\_<data>.zip" nella richiesta TAC tramite il <u>Support Case</u>

 Per raccogliere i log di sistema (syslog), da RTMT scegliere Strumenti > Visualizzatore sysLog, fare clic per scegliere la cartella e i tipi di log nella parte superiore della finestra e fare clic su Salva.

| System                  | SysLog Viewe                                                                                                   | ər                                                                         |                                              |                                                        |                                           |  |
|-------------------------|----------------------------------------------------------------------------------------------------|----------------------------------------------------------------------------|----------------------------------------------|--------------------------------------------------------|-------------------------------------------|--|
| System Summary          |                                                                                                    | Select a Node cup                                                          | s10pub 🔻                                     | □ A                                                    | uto Refr                                  |  |
| System Summary          |                                                                                                    |                                                                            |                                              |                                                        |                                           |  |
| Server                  | Logs                                                                                                    |                                                                            |                                              |                                                        |                                           |  |
| CPI Land Memory         |                                                                                                    |                                                                            |                                              |                                                        |                                           |  |
|                         | System Logs                                                                                                    |                                                                            |                                              |                                                        |                                           |  |
| Process                 | Archive                                                                                                    |                                                                            |                                              |                                                        |                                           |  |
| - Disk Usage            | messages                                                                                                    |                                                                            |                                              |                                                        |                                           |  |
|                         | Application Lo                                                                                                 | gs                                                                         |                                              |                                                        |                                           |  |
| Critical Services       | 🖉 🗢 🚞 Archive                                                                                                  |                                                                            |                                              |                                                        |                                           |  |
| Performance             | CiscoSyste                                                                                                    | g                                                                          |                                              |                                                        |                                           |  |
| Performance             | Security Logs                                                                                                  |                                                                            |                                              |                                                        |                                           |  |
| Performance Log Viewer  |                                                                                                    |                                                                            |                                              |                                                        |                                           |  |
| Toolo                   | Date                                                                                                    | Machine Name                                                               | Severity                                     | Process                                                |                                           |  |
| Tools                   | lan 30 12:01:02                                                                                                | cups10pub                                                                  | Info                                         | rsysload                                               | · Iori                                    |  |
| Alert Central           | Jan 30 12:01:02                                                                                                | cups10pub                                                                  | Info                                         | rsysload                                               | · Iori                                    |  |
| - 🔊 Trace & Log Central | Jan 30 12:01:02                                                                                                | cups10pub                                                                  | Info                                         | rsyslogd                                               | fori                                      |  |
| Inh Status              | Jan 30 12:01:02                                                                                                | cups10pub                                                                  | Info                                         | rsysload                                               | : fori                                    |  |
| Sob Status              | Jan 30 12:01:02                                                                                                | cups10pub                                                                  | Info                                         | rsyslogd                                               | : [ori                                    |  |
| SysLog Viewer           | Jan 30 12:01:02                                                                                                | cups10pub                                                                  | Info                                         | rsyslogd                                               | : [ori                                    |  |
| VLT                     | Jan 30 12:01:02                                                                                                | cups10pub                                                                  | Info                                         | rsyslogd                                               | : [ori                                    |  |
|                         | Jan 30 12:01:02                                                                                                | cups10pub                                                                  | Notice                                       | logrotate                                              | ALE                                       |  |
| - Audit og Viewer       | Jan 30 13:01:01                                                                                                | cups10pub                                                                  | Notice                                       | logrotate                                              | : ALE                                     |  |
| S Addite og Hower       | Jan 30 14:01:01                                                                                                | cups10pub                                                                  | Notice                                       | logrotate                                              | : ALE                                     |  |
|                         |                                                                                                    |                                                                            | Motico                                       | logrotate                                              | : ALE                                     |  |
| Addited Hower           | Jan 30 15:01:01                                                                                                | cups10pub                                                                  | Nouce                                        |                                                        |                                           |  |
| Addited Hower           | Jan 30 15:01:01<br>Jan 30 16:01:02                                                                             | cups10pub<br>cups10pub                                                     | Notice                                       | logrotate                                              | : ALE                                     |  |
| Addited Hower           | Jan 30 15:01:01<br>Jan 30 16:01:02<br>Jan 30 16:11:16                                                          | cups10pub<br>cups10pub<br>cups10pub                                        | Notice<br>Info                               | logrotate<br>cm                                        | : ALE<br>: f48                            |  |
| Addit by News           | Jan 30 15:01:01<br>Jan 30 16:01:02<br>Jan 30 16:11:16<br>Jan 30 17:01:01                                       | cups10pub<br>cups10pub<br>cups10pub<br>cups10pub                           | Notice<br>Info<br>Notice                     | logrotate<br>cm<br>logrotate                           | : ALE<br>: f48<br>: ALE                   |  |
|                         | Jan 30 15:01:01<br>Jan 30 16:01:02<br>Jan 30 16:11:16<br>Jan 30 17:01:01<br>Jan 30 18:01:01                    | cups10pub<br>cups10pub<br>cups10pub<br>cups10pub<br>cups10pub              | Notice<br>Info<br>Notice<br>Notice           | logrotate<br>cm<br>logrotate<br>logrotate              | : ALE<br>: f48<br>: ALE<br>: ALE          |  |
|                         | Jan 30 15:01:01<br>Jan 30 16:01:02<br>Jan 30 16:11:16<br>Jan 30 17:01:01<br>Jan 30 18:01:01<br>Jan 30 19:01:01 | cups10pub<br>cups10pub<br>cups10pub<br>cups10pub<br>cups10pub<br>cups10pub | Notice<br>Info<br>Notice<br>Notice<br>Notice | logrotate<br>cm<br>logrotate<br>logrotate<br>logrotate | : ALE<br>: f48<br>: ALE<br>: ALE<br>: ALE |  |

10. Per salvare i file syslog in una cartella locale, fare clic con il pulsante destro del mouse sul tipo di log (ad esempio, "messages") e scegliere l'opzione per salvare i file di log.

## Verifica

Attualmente non è disponibile una procedura di verifica per questa configurazione.

# Risoluzione dei problemi

Al momento non sono disponibili informazioni specifiche per la risoluzione dei problemi di questa configurazione.